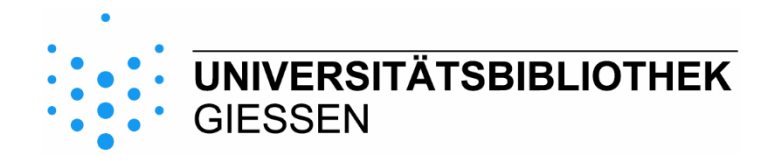

# Kurzanleitung zur Nutzung von Shibboleth

Klicken Sie auf der Startseite von Statista (<u>https://de.statista.com/</u>) auf "Login"

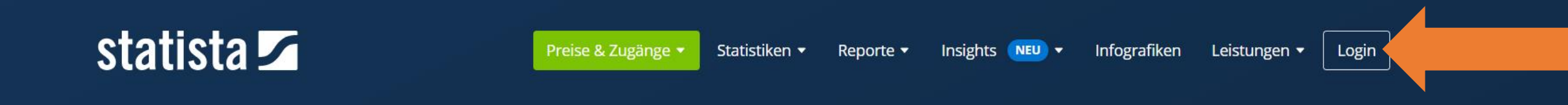

# Empowering people with data

Insights und Fakten aus 170 Branchen und 150+ Ländern

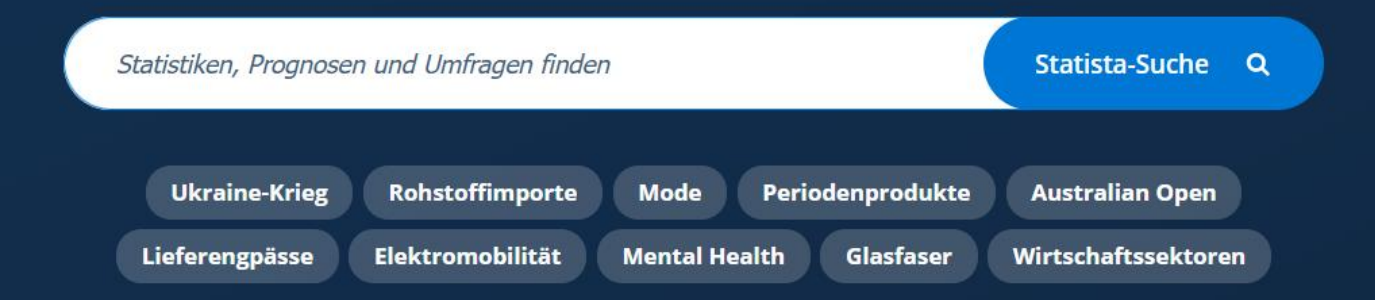

### Wählen Sie "Zum Campus-Zugang"

CORPORATE-LÖSUNGEN TESTEN? 🕓 +49 (40) 284841-968 🛛 🗠 kundenservice@statista.com

### statista 🗹

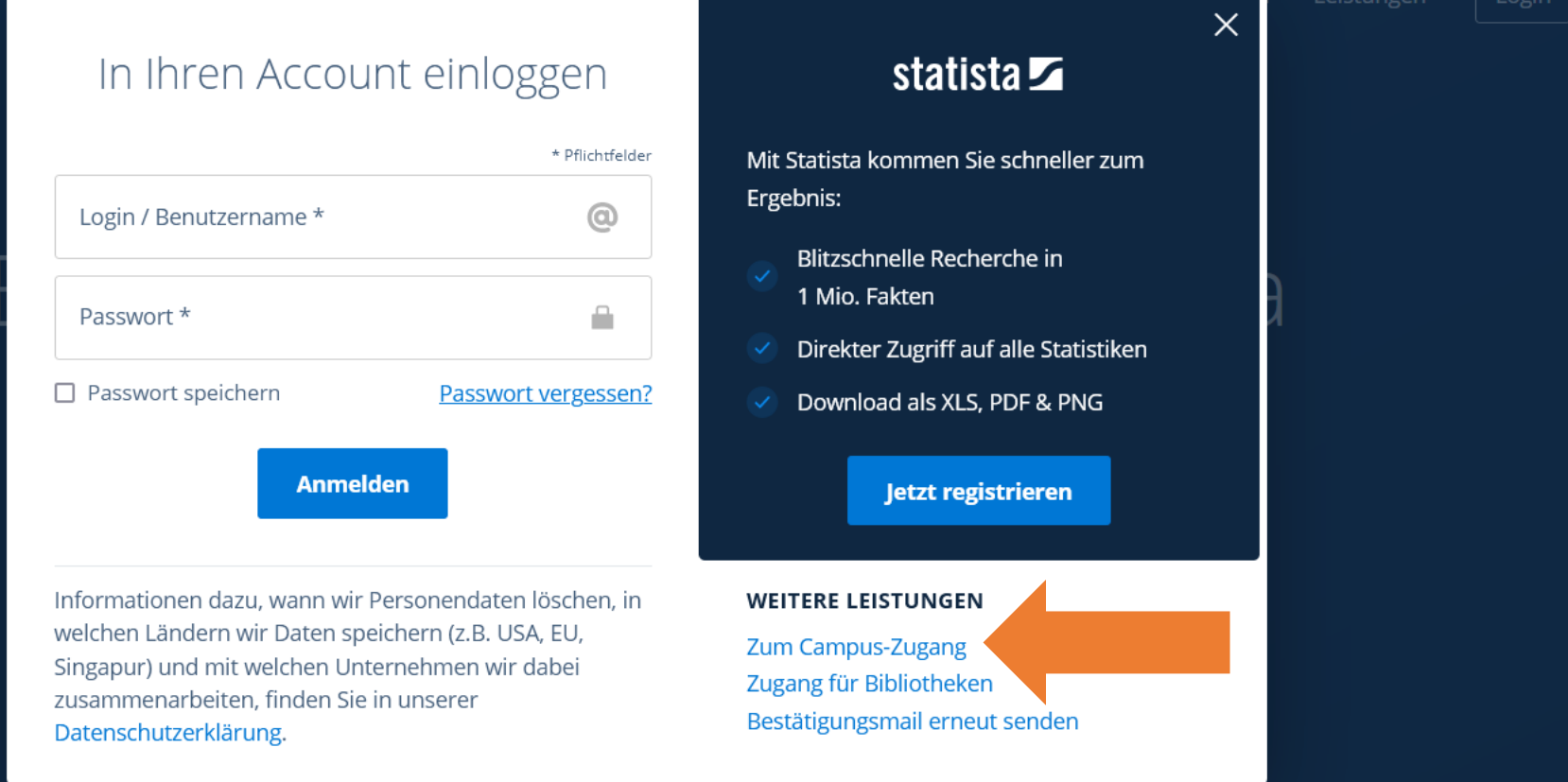

### statista 🖍

Statistiken durchsuchen Q

#### UNIVERSITÄT & CAMPUS ZUGANG ZU STATISTA

### Bekomme Zugang zu Statista durch deine Universität oder Schule

An vielen Bildungseinrichtungen besteht für Studenten und Schüler bereits die Möglichkeit den campusweiten Zugang zu Statista zu nutzen.

#### Du bist dir nicht sicher ob du einen Zugang besitzt?

Finde es jetzt heraus indem du deine Universitäts- oder Schul-E-Mail-Adresse einträgst. Du erhältst eine E-Mail mit weiteren Informationen für deinen Zugriff auf Statista.

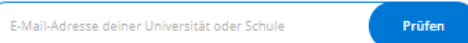

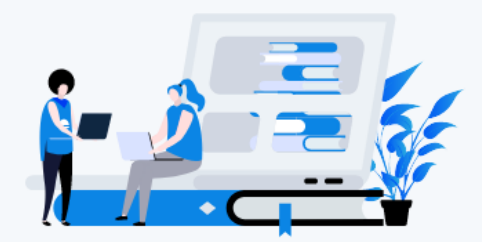

|  | Du hast bereits einen Zugang                                                                                                    |
|--|----------------------------------------------------------------------------------------------------|
|  | Auf dem Campus<br>Befindest du dich auf dem Campus und im Netzwerk der Universität hast du die Möglichkeit, durch<br>die bestehende IP-Freischaltung und ohne ein zusätzliches Einloggen, automatisch auf<br>www.statista.com zuzugreifen.                                                       |
|  | Außerhalb vom Campus<br>Möchtest du außerhalb deiner Universität auf Statista zugreifen - von zu Hause oder von einem Café<br>aus – kannst du mit Hilfe von Shibboleth oder EZ Proxy ebenfalls Zugang erhalten. Problere gleich<br>aus, ob dein Campus einen Shibboleth Zugang eingerichtet hat: |
|  | Prüfen                                                                                                    |
|  | → Erfahre mehr zu den Zugangsmöglichkeiten                                                                                                    |

### Wählen Sie die Justus-Liebig-Universität Gießen und klicken Sie auf "Prüfen"

### Du hast bereits einen Zugang

#### Auf dem Campus

Befindest du dich auf dem Campus und im Netzwerk der Universität hast du die Möglichkeit, durch die bestehende IP-Freischaltung und ohne ein zusätzliches Einloggen, automatisch auf www.statista.com zuzugreifen.

### Außerhalb vom Campus

Möchtest du außerhalb deiner Universität auf Statista zugreifen - von zu Hause oder von einem Café aus – kannst du mit Hilfe von Shibboleth oder EZ Proxy ebenfalls Zugang erhalten. Probiere gleich aus, ob dein Campus einen Shibboleth Zugang eingerichtet hat:

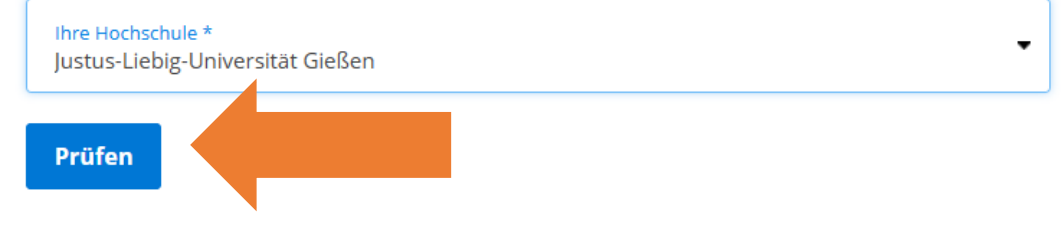

→ Erfahre mehr zu den Zugangsmöglichkeiten

# Geben Sie Ihren Benutzernamen und Ihr Passwort ein und klicken Sie anschließend auf "Anmelden"

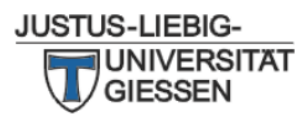

#### Hinweise

- Derzeit können sich über diese Login-Seite nur aktuell immatrikulierte Studierende anmelden.
- Angehörige anderer Personengruppen nutzen bitte sofern der Dienst dies vorsieht alternative Login-Möglichkeiten.

### Anmelden bei

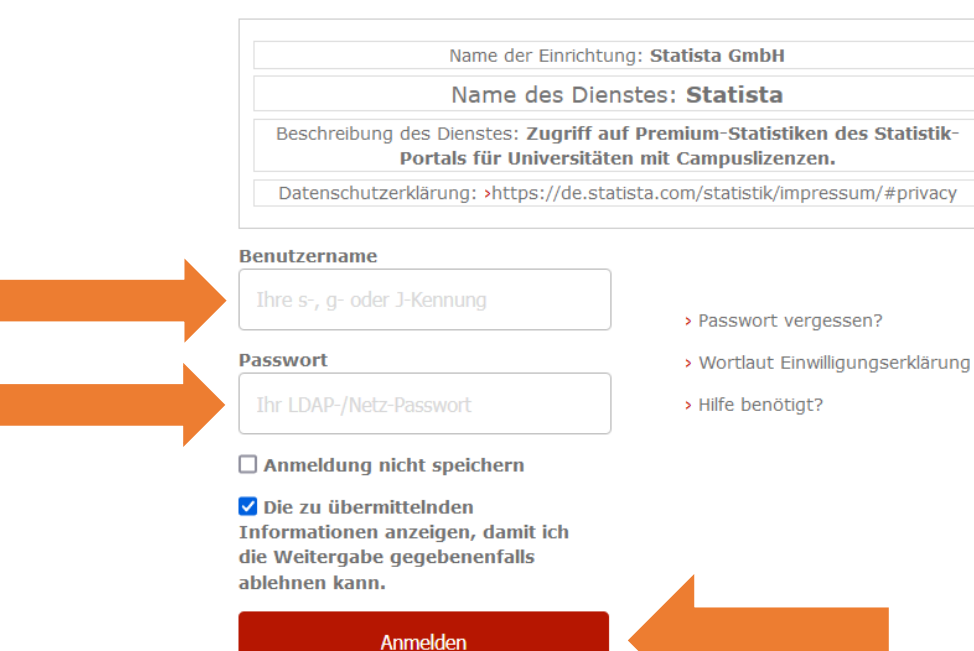

### Klicken Sie auf "Akzeptieren"

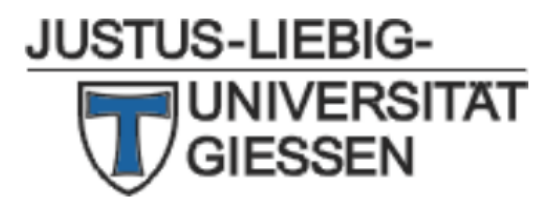

Sie sind dabei auf diesen Dienst zuzugreifen: Statista von Statista GmbH

Beschreibung dieses Dienstes: Zugriff auf Premium-Statistiken des Statistik-Portals für Universitäten mit Campuslizenzen.

Zusätzliche Informationen über diesen Dienst

#### An den Dienst zu übermittelnde Informationen

Berechtigung urn:mace:dir:entitlement:common-lib-terms

Furthermore, a transient or persistent Id will be released

Datenschutzinformationen dieses Dienstes

Wählen Sie die Dauer, für die Ihre Entscheidung zur Informationsweitergabe gültig sein soll:

• Bei nächster Anmeldung erneut fragen.

 $\bigcirc$  Erneut fragen, wenn sich die Informationen ändern, welche diesem Dienst weitergegeben werden.

Ablehnen

Diese Einstellung kann jederzeit mit der Checkbox auf der Anmeldeseite widerrufen werden.

Print Page Akzeptieren

Nach dem Login zeigt Ihnen das Logo der Justus-Liebig-Universität an, dass Sie auf Statista über die Campus-Lizenz der JLU zugreifen

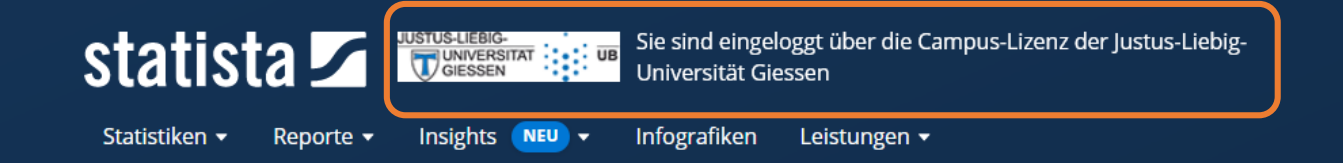

🛇 Mein Account 🗸

## Empowering people with data

Insights und Fakten aus 170 Branchen und 150+ Ländern

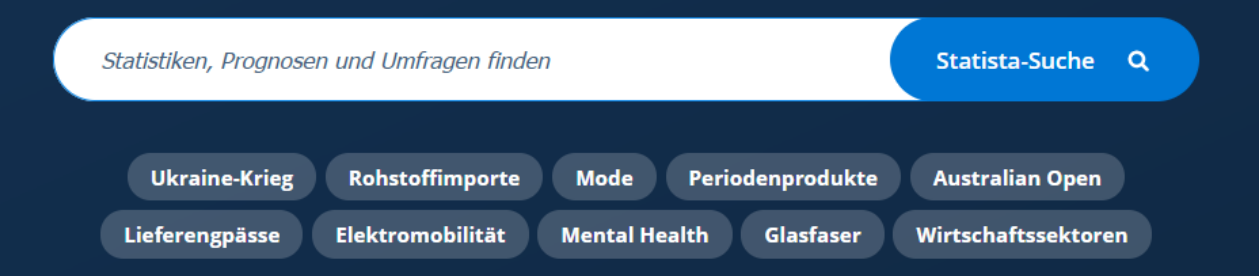